## <mark>Article 2: How to Upload an AHA and Non-AHA Credential</mark> How to Upload an AHA Credential

To upload an AHA issued credential, select the corresponding credential type without the **"AHA Equivalent"** title. These credentials do not require an image as they will be pulled directly from the AHA verification website.

| Add New Credential                                                                    |            |
|---------------------------------------------------------------------------------------|------------|
| < Back                                                                                | Save & Add |
| Add Credential to My Record                                                           |            |
| * Credential:                                                                         |            |
| Other                                                                                 | ~ 😮        |
| * Other Credential: 🔺                                                                 |            |
| acis                                                                                  | •          |
| ACLS - AHA Equivalent                                                                 |            |
| ACLS (Advanced Cardiac Life Support)                                                  |            |
| ACLS EP Course Director (Advanced Cardiac Life Support Experienced Provider Director) |            |
| ACLS EP Instructor (Advanced Cardiac Life Support Experienced Provider Instructor)    |            |
| ACLS Experienced Provider (Advanced Cardiac Life Support Experienced Provider)        |            |
| ACLS Instructor (Advanced Cardiac Life Support Instructor)                            |            |
| ACLS Regional Faculty (Advanced Cardiac Life Support Regional Faculty)                |            |
| ACLS RQI (Advanced Cardiac Life Support Resuscitation Quality Improvement)            |            |
| ACLS TCF (Advanced Cardiac Life Support Training Center Faculty)                      |            |

## How to Upload an AHA Equivalent Credential

If you are uploading an AHA equivalent credential (not issued by AHA), you can search for the credential type by typing in the **'Credential'** or **'Other Credential'** field. You will then select the credential name with **"AHA Equivalent"** attached to the credential name (i.e., BLS-AHA Equivalent; ACLS-AHA Equivalent).

**Note:** AHA equivalent credentials will require an image upload.

| dd New Credential                                                                                                    |                                       |
|----------------------------------------------------------------------------------------------------|---------------------------------------|
| C Back                                                                                                    | 🕄 Save & Add                          |
| dd Credential to My Record                                                                                                    |                                       |
| Credential:                                                                                                    |                                       |
| Other                                                                                                    | ~ 0                                   |
| Other Credential: 🔺                                                                                                    |                                       |
|                                                                                                    |                                       |
| bls                                                                                                    | •                                     |
| BLS - AHA Equivalent                                                                                                    | ▼                                     |
| BLS - AHA Equivalent<br>BLS Regional Faculty (Basic Life Support Regional Faculty)                                                                                                    | · · · · · · · · · · · · · · · · · · · |
| BLS - AHA Equivalent<br>BLS Regional Faculty (Basic Life Support Regional Faculty)<br>BLS RQI (Basic Cardiac Life Support Resuscitation Quality Improvement)                                                                                                    | · · · · · · · · · · · · · · · · · · · |
| BLS - AHA Equivalent   BLS Regional Faculty (Basic Life Support Regional Faculty)   BLS RQ! (Basic Cardiac Life Support Resuscitation Quality Improvement)   BLS TCF (Basic Life Support Training Center Faculty)                                                                                                    |                                       |
| BLS - AHA Equivalent   BLS Regional Faculty (Basic Life Support Regional Faculty)   BLS RQI (Basic Cardiac Life Support Resuscitation Quality Improvement)   BLS TCF (Basic Life Support Training Center Faculty)   BLS/CPR (Basic Life Support/Cardiopulmonary Resuscitation)                                                                                    | ▼                                     |
| BLS - AHA Equivalent   BLS Regional Faculty (Basic Life Support Regional Faculty)   BLS RQI (Basic Cardiac Life Support Resuscitation Quality Improvement)   BLS TCF (Basic Life Support Training Center Faculty)   BLS/CPR (Basic Life Support/Cardiopulmonary Resuscitation)   BLS/CPR Instructor (Basic Life Support/Cardiopulmonary Resuscitation Instructor) |                                       |